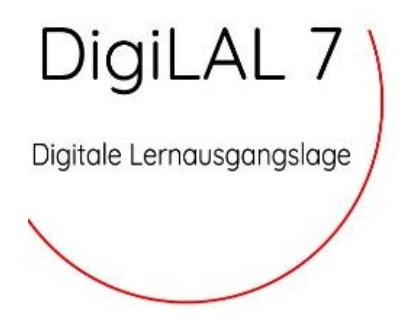

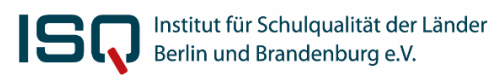

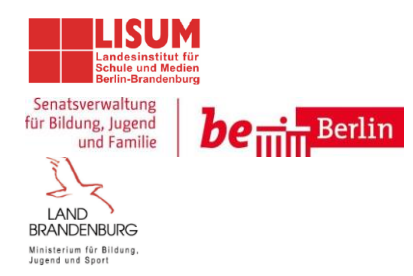

# **DigiLAL7** - Kurzanleitung

Sehr geehrte Lehrkräfte,

hier finden Sie in **Kurzform** konkrete Hinweise zur Vorbereitung, Durchführung und Korrektur der DigiLAI 7. Für alle weiteren Fragen rund um die DigiLAL 7 stehen wir unter der Telefonnummer **030 838 583 50** (Hotline) oder per E-Mail <u>lal7@isq-bb.de</u> bereit. Dieses Manual umfasst folgende Abschnitte:

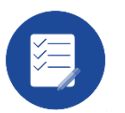

Wie wird die DigiLAL 7 durchgeführt?

- A Vorbereitung
- B Durchführung
- C Auswertung

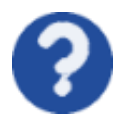

Häufig gestellte Fragen (FAQ) und weitere Informationen

Weitere Informationen zu der digitalen Lernausgangslage Jahrgangsstufe 7 finden Sie unter <u>www.isq-bb.de/lal7</u>.

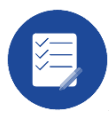

# Wie wird die DigiLAL 7 durchgeführt?

| (A) Vorbereitung                                                                                                    |                                                                                                    |  |  |  |
|----------------------------------------------------------------------------------------------------|----------------------------------------------------------------------------------------------------|--|--|--|
| Schritt 1 Technische und räumliche Voraussetzungen prüfen                                                                                                    |                                                                                                    |  |  |  |
| <ul> <li>PC-Räume / Laptops planen</li> <li>Systemvoraussetzungen prüfen (ALLE<br/>Rechner)</li> <li>Überprüfung der IT<br/>Systemvoraussetzungen vor der<br/>Anmeldung notwendig<br/>Link: <u>https://www.onlinetest.schule/</u><br/>(dort Klick auf "technische<br/>Voraussetzungen prüfen")</li> </ul> | <section-header><section-header><section-header><section-header><section-header><section-header><section-header><section-header><section-header><section-header><text><text><text><image/></text></text></text></section-header></section-header></section-header></section-header></section-header></section-header></section-header></section-header></section-header></section-header> |  |  |  |
| Schritt 2 Anmelden im ISQ-Portal du                                                                                                    | ch Schulleitung                                                                                                    |  |  |  |
| <ul> <li>ISQ Portal unter <u>www.isq-bb.de/portal</u></li> <li>mit 8-stelligem Schulleitungspasswort</li> <li>Bestätigung der Schuldaten</li> <li>Anlegen der Klassen und Eingabe der<br/>Stammdaten der Schüler:innen</li> <li>Brandenburg: Import aus weBBschule<br/>möglich</li> </ul>                 | Immetseturing     Immetseturing     Immetseturing     Immetseturing     Immetseturing     Immetseturing     Immetseturing     Immetseturing     Immetseturing     Immetseturing     Immetseturing        Immetseturing                                                                                                    |  |  |  |

## Schritt 3

## Zugangsdaten für Schüler:innen im Online-Test Portal (Codelisten) herunterladen

- Anlegen der Stammdaten der Schüler:innen (auch mit 6 stelligem Projektpasswort durch Lehrkräfte möglich)
- Brandenburg: Import der Schüler:innen Stammdaten über weBBschule möglich
- Anmeldung im Online-Test Portal über Link im ISQ-Portal nach Abschließen der Stammdaten
- Zugangsdaten für Schüler:innen drucken ("Codeliste") Achtung: Die Namen werden nicht gespeichert und nach dem Druck gelöscht!

- Eintragen der Namen der Namen der Schüler:innen gemäßder Klassen-/Kursliste im ISQ-Portal (optional)
- Achtung: Zeilenwechsel NUR mit Entertaste möglich!
- Login-Codes ausdrucken oder über die Druck-Funktion als PDF-Druck abspeichern
- Vorbereitung der Codeliste der Schüler:innen (individuelle Logindaten) für den Durchführungstag (ausdrucken und ausschneiden empfohlen)

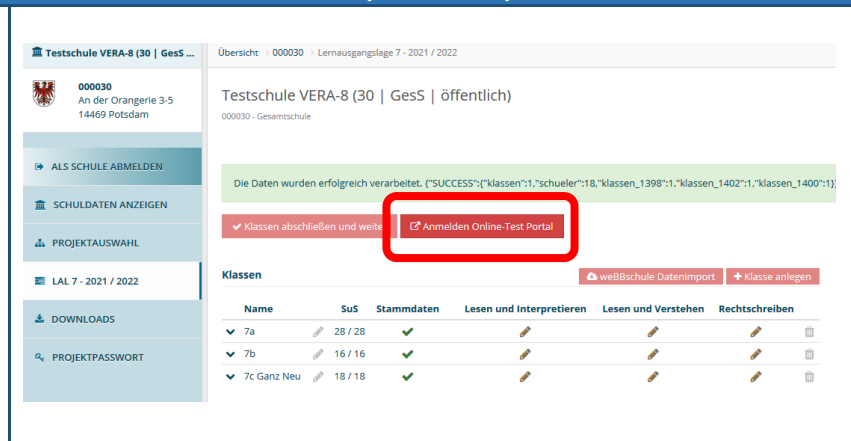

# 🔅 🥖 Online-Test Portal

Schulportal / Onlinetests / Durchführung (Lemausgangslage)

3

Online-Test

#### Testschule VERA-8 (30 | OS | öffentlich) > <u>Ausloggen</u> Automatische Abmeldung nach 29.45 Min Inaktivitä

#### Angemeldete Klassen

Für die Teilnahme am Online-Test benötigen die Schülerinnen und Schüler Zugangsdaten, die bei der Anmeldung automatisch erzeugt wurden. Wenn eine Klasse bzw. ein Kurs in mehreren Fächern teilnimmt, beachten Sie bitte unbedingt die Hinweise unter "weitere Informationen".

Die Codes können Sie hier für jede Lerngruppe einzeln herunterladen, indem Sie in der entsprechenden Zeile auf "Codeliste" klicken und dem anschließenden Hinweis folgen.

Für weitere Informationen über die Codes klicken Sie bitte hier.

| 7a | Deutsch (Lesen & interpretieren) |                       | Administration   Korrektur      | Nicht begonnen | 10 | Codeliste         |
|----|----------------------------------|-----------------------|---------------------------------|----------------|----|-------------------|
|    | Deutsch (Lesen & verstehen)      |                       | Administration   Korrektur      | Nicht begonnen |    | 9.08.2021 (18:56) |
|    | Deutsch (Rechtschreiben)         | -                     | Administration   Korrektur      | Nicht begonnen |    |                   |
| 7b | Deutsch (Lesen & interpretieren) | Q                     | Administration   Korrektur      | Nicht begonnen | 10 | Codeliste         |
|    | Deutsch (Lesen & verstehen)      | -                     | Administration   Korrektur      | Nicht begonnen |    |                   |
|    | Deutsch (Rechtschreiben)         |                       | Administration   Korrektur      | Nicht begonnen |    |                   |
| 7c | Deutsch (Lesen & interpretieren) |                       | Administration   Korrektur      | Nicht begonnen | 10 | Codeliste         |
|    | Deutsch (Lesen & verstehen)      | ų,                    | Administration   Korrektur      | Nicht begonnen |    |                   |
|    | Deutsch (Rechtschreiben)         | Q.                    | Administration   Korrektur      | Nicht begonnen |    |                   |
|    | lamen einfügen Drucken Zuganos   | daten in<br>eren (z.i | zwischensblage<br>3. für Excet) |                |    |                   |

| Name | Online-Logincode<br>Deutsch (Lesen &<br>interpretieren) | Online-Logincode<br>Deutsch (Lesen &<br>verstehen) | Online-Logincode<br>Deutsch<br>(Rechtschreiben) | Schülernummer |
|------|---------------------------------------------------------|----------------------------------------------------|-------------------------------------------------|---------------|
|      | gisbs                                                   | gisz9                                              | gisgs                                           | 1             |
|      | ritsy                                                   | rit8w                                              | ritqx                                           | 2             |
|      | bunp3                                                   | bun9y                                              | bunsu                                           | 3             |
|      | hyw4z                                                   | hywph                                              | hywed                                           | 4             |
|      | syfum                                                   | syfa6                                              | syfwm                                           | 5             |
|      | nups9                                                   | nuprf                                              | nupk6                                           | 6             |
|      | bypf2                                                   | bypt7                                              | byp6t                                           | 7             |
|      | bunpz                                                   | bur8g                                              | bur5q                                           | 8             |

Klasse 7a

#### Login-Codekarten (Online-Test) für Schülerinnen und Schüler Klasse 7a, Deutsch (Lesen & interpretieren)

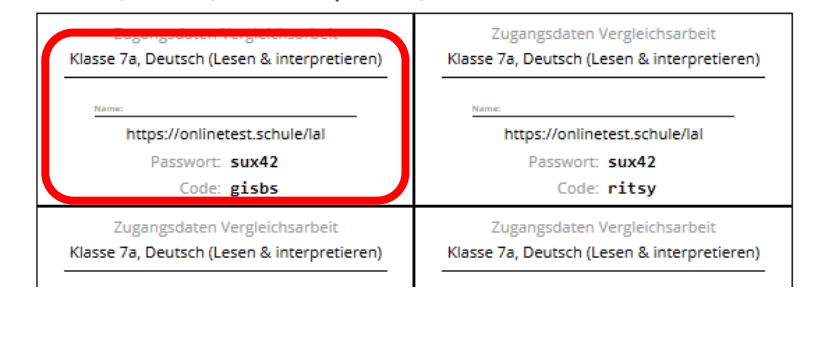

| (B) Durchführung                                                                                                    |                                                                                                    |  |  |  |
|----------------------------------------------------------------------------------------------------|----------------------------------------------------------------------------------------------------|--|--|--|
| Schritt 4 Vorbereitung der DigiLAL 7 a                                                                                                    | m Durchführungstag                                                                                                    |  |  |  |
| <ul> <li>Logindaten der SuS liegen bereit.</li> <li>Die PCs vor der Durchführung hochfahren, um mögliche Updates (Antivirusprogramm, Systemupdates usw.) vorher zu initialisieren.</li> <li>Kopfhörer/ Audioabspielgerät/Transkript liegen für die Höraufgaben bereit.</li> </ul>                                                                                                    |                                                                                                    |  |  |  |
| Schritt 5 Start der digiLAL 7                                                                                                    |                                                                                                    |  |  |  |
| <ul> <li>Einloggen der Lehrkräfte im Online-Test<br/>Portal (über Link im ISQ-Portal siehe<br/>oben)</li> <li>Einloggen der SuS im Online-Test Portal<br/>direkt über URL (siehe Codeliste)</li> <li>Aktivieren des Vollbildschirmes (<i>TIPP:</i><br/><i>Funktionstaste F11</i>) der Schüler:innen</li> <li>Audioabspielfunktion auswählen</li> <li>Beachten: Bei Auswahl "Audio-Dateien im<br/>Onlinetest abspielen" benötigen die<br/>Schüler:innen Koopfhörer!</li> </ul> | Volume Test Provide Control of Control of Control o |  |  |  |
| Schritt 6       Steuerung während der Bea         •       Kontrolle der Bearbeitungen der Schüler:innen über den Kontrollbildschirm des Lehrkräfte-PCs         •       Arbeitszeitverlängerungen für einzelne Schüler:innen und Schüler:innengruppen möglich                                                                                                    | rbeitung der DigiLAL 7<br>Statusanzeige pro Schüler:in<br>Statusanzeige pro Schüler:in<br>Cueen & interpreteren)- Administration<br>Administration Orlinetest<br>Sperren/entsperren und verlängern der<br>Bearbeitungszeit für einzelne Schüler:innen<br>Code Status Schüler der Sette Programmwechsel rest. Zet<br>Nation Bearbeitung 2. Die Rolie des<br>Status Schüler der Test begonnen bzw. beendet können die Antworten durch einen Külckel (der Schülercode angeschaut werden.<br>Anzeige unerlaubter Programmwechsel<br>Verlängerung der Bearbeitungszeit für<br>Schüler:innen-Gruppe                                                                                                    |  |  |  |

|    |                                                                                                    | (c) Auswertung                                                                                                    |
|----|----------------------------------------------------------------------------------------------------|----------------------------------------------------------------------------------------------------|
| Sc | nritt 7 Korrektur                                                                                                    |                                                                                                    |
| •  | Einloggen in das Online-Test Portal über<br>Link im ISQ-Portal (siehe oben) und über<br>Klick auf "Korektur" Korrekturansicht<br>öffnen<br>online offene Antworten korrigieren | Hinweise Getennt Nachschlager Kriminalistis. Waser Schwei im HausgeklammertKorrektur<br>und De Kriminalistisches<br>Die folgenden Eingaben konnten nicht automatisch als richtig oder falsch bewertet werden. Bitte prüfen Sie, ob s, ss oder ß korrekt geschrieben worden sind.<br>4.1 Aufgabe Ist dies die korrekte Schreibweise? Anklicken der jeweiligen<br>Korrektur richtig/falsch<br>DEMO CLu korrigierende Antwort und ID der<br>Schüler*innen mit dieser Antwort                                                                                                    |
| •  | Am Ende Korrektur abschließen mit Klick<br>auf grünen Button<br>An Kurzbefragung teilnehmen (Pop up):<br>Bitte geben Sie uns Feedback zur DigiLAL !                            | Hinweise       Korrektur         Es wurden bisher keine offenen Antworten zur Korrektur vorgelegt.       Nicht vergessen, am Ende die Korrektur abschließen! Erst danach werden die Ergebnisse in das ISQ Portal übertragen.         Muzdefragung       Wir sind bemüht, die Tests und eren Durchführung standig zu verbessen.         Wir sind bemüht, die Tests und eine Durchführung standig zu verbessen.       Bie haben jetzt die Möglichkeit, uns ein allgemeines Fied black zu geben. Bitte bewerten Sie die folgenden Aspekte:         (Vienn Sie dieses Formular in diesem Fach bereits für eine andere Klasse ausgefullt haben, brauchen Sie es nicht noch einmal ausfullen).       Gebeen Sie uns bitte ein Feedback zum Onlinetest-Angebot mit diesem Kurzfragebogen!                                                                                                    |
| Sc | nritt 8 Ergebnisse                                                                                                    |                                                                                                    |
| •  | Einloggen ins ISQ-Portal<br>Ergebniseingaben prüfen und<br>vervollständigen (ggf. Schüler:innen als<br>"nicht teilgenommen" markieren<br>Ergebniseingaben abschließen          | It Testschule VERA4 (20 [15]         Ubersite: 0000 + Lemaugangslage 7-2021 / 2022 + 2, set + Deutsch - Lesen und Verstehen         IV       Schweitererstrat.31         IV       Schweitererstrat.31         IV       ALS SCHULE ABMELIDEN         IV       Schweitererstrat.31         IV       Schweitererstrat.31         IV       ALS SCHULE ABMELIDEN         IV       Schweitererstrat.31         IV       ALS SCHULE ABMELIDEN         IV       Schweitererstrat.31         IV       ALS SCHULE ABMELIDEN         IV       Derbekt und Verstehen         IV       Derbekt und Verstehen =         IV       IV         IV       Derbekt und Verstehen =         IV       IV         IV       Derbektung der Derschrift         IV       Lesen und Verstehen =         IV       IV         IV       Derbefliegen des Textes         IV       Derbefliegen des Textes         IV       Derbefliegen des Textes         IV       Derfliegen des Textes         IV       Derfliegen des Textes         IV       Derfliegen des Textes         IV       Derfliegen des Textes         IV       Derfliegen des Textes       I                                                                                                    |
| •  | Abrufen der Rückmeldungen über ISQ-<br>Portal                                                                                                    | Construction  Construction  C |

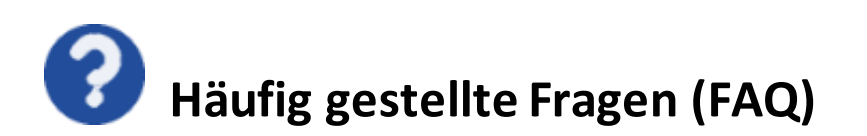

# Müssen alle SuS einer Lerngruppe gleichzeitig an der DigiLAL 7 teilnehmen?

Die Lerngruppen können auch aufgeteilt werden. Wichtig ist, dass die Zuordnungen der Codes zu den SuS-Listen passen und es nicht zu Verwechslungen kommt.

Der **Aufwand bei der DigiLAL 7 ist vor der eigentlichen Bearbeitung** größer, als bei den klassischen Papiertestungen. Stimmt das?

Das ist richtig. Sie müssen im Vorfeld der der DigiLAL 7 Bearbeitung mehr Zeit in die Vorbereitung investieren (IT-Voraussetzungen prüfen, PC-Räume planen, Codelisten organisieren). Dafür verringert sich der Korrekturaufwand (nur die offenen Antworten müssen korrigiert werden) und die Eingabe der Ergebnisse im ISQ-Portal entfällt für Sie komplett.

# Werden alle Aufgaben automatisch korrigiert?

Die offenen Antworten müssen Sie selbst online korrigieren. Die Eingabe von Ergebnissen in das ISQ-Portal entfällt. Zudem unterstützt Sie das Korrekturtool, da Ihnen nicht die Antworten jeder einzelnen Schülerin bzw. jedes einzelnen Schülers vorgelegt werden, sondern lediglich die vorkommenden Antworten aller Schüler:innen.

Können **am Durchführungstag abwesende Schüler:innen** später noch an der DigiLAL 7 teilnehmen? Sind SuS am Durchführungstag nicht anwesend, können diese auch später die DigiLAL 7 bearbeiten. Die Durchführung der DigiLAL 7 steht das ganze Schuljahr zur Verfügung. Ist ein Nachholen nicht gewünscht oder möglich, sollte dies mit der Schulleitung und den Eltern abgesprochen sein.

# Gehen Daten verloren, wenn es zu einem vorzeitigen Abbruch der DigiLAL 7 kommt? Nein, bereits bearbeitete Aufgabenlösungen gehen nicht verloren. Die eingegebenen Daten im Online-Test Portal werden permanent zwischengespeichert. Bei erneutem Einloggen beginnt die Aufgabenbearbeitung an der Stelle, die zuletzt bearbeitet wurde.

Ich habe die Tests mit den Schüler:innen **bearbeitet und korrigiert,** sehe aber **im ISQ Portal keine Ergebnisse.** Woran liegt das?

Sie haben im Onlinetest-Portal vergessen die Korrekur abzuschließen. Klicken Sie dort auf den grünen Button "Abschließen der Korrektur" und die Ergebnisse werden übertragen.

Ich kann die **Ergebniseingabe im ISQ-Portal nicht abschließen**, obwohl die Ergebnisdaten meiner Schüler:innen übertragen wurden. Woran liegt das?

Sie haben noch nicht für alle Schüler:innen Ihrer Klasse Ergebnisdaten vorliegen. Für jene Schüler:innen, für die noch keine Ergebnisdaten vorliegen, können Sie a) diese noch an der DigiLAL teilnehmen lassen, deren Ergebnisse korrigieren und die Korrektur noch einmal abschließen oder b) diese Schüler:innen im ISQ-Portal als "nicht teilgenommen" markieren.

Wie kann ich vor dem Test die technischen Voraussetzungen prüfen?

Gehen Sie dazu mit dem zu prüfenden Computer auf Internetseite <u>https://www.onlinetest.schule/</u> und klicken Sie auf "Technische Voraussetzungen prüfen". Details zu den technischen Voraussetzungen finden Sie in einem Manual im Onlinetest-Portal.

# Kann ich mir vorab die Aufgaben ansehen und die Bearbeitung ausprobieren?

Melden Sie zuerst Ihre Klassen/SuS im ISQ-Portal an. Wechseln Sie mit Klick auf den Button "Anmelden im Online-Test Portal" dorthin. Nach der Auswahl des jeweiligen Onlinetests finden Sie dort einen Demozugang für Lehrkräfte, der Ihnen Einblick in die Bearbeitung gibt.